## Parent's Guide to itslearning

There are multiple ways to access itslearning.

- QR code (K-2)
  - If your child is in grades K-2, you received a QR code. To use this QR code, select the camera on the iPad and aim it at the QR code. Select the popup to open the URL. It will take you directly to itslearning.
- Icon on the ipad
  - Grades 3-6 use the icon (seen at the right) on the ipad. Select this and enter the student's username and password. If you do not know this information, please contact your child's teacher.

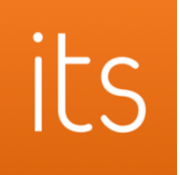

- URL on a personal device
  - Select itslearning at this <u>link</u> and enter the student's username and password. If you do not know this information, please contact your child's teacher.

Once inside itslearning, select the Home tab at the top (1). You should see colored boxes as shown below. If you do not, select Courses (2).

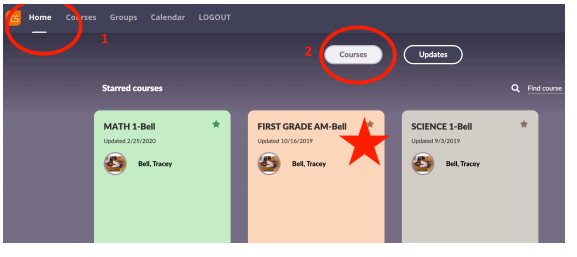

You are looking for a course titled using your child's grade level and teacher's name as seen in the starred box in the example above. Select this box.

This will take you into the course. The teacher will have today's work posted on the landing page. If you have any questions, please contact your child's teacher.

If you navigate away from this page and need help getting back, select the Resources tab at the top of the page. You will see a course tree on the left and a the same will appear in the larger block in the middle of the page. You may select your resource from either place to navigate back to the landing page.

| ts Home Courses Groups |                                                      |
|------------------------|------------------------------------------------------|
| FIRST GRADE AM-Bell    | Overview Plans Resources ollow-up and reports        |
| ■ Resource             | Resources                                            |
|                        | Published Tuesday, September 3, 2019 by User, System |
|                        |                                                      |
|                        | TYPE TITLE                                           |
|                        | Eirst Grade News                                     |
|                        | About the Teacher                                    |
|                        | Salk Reading Resources                               |
|                        | × 1 >                                                |
|                        |                                                      |